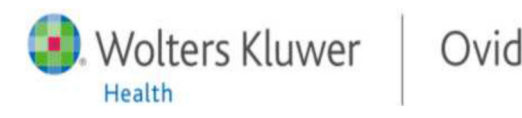

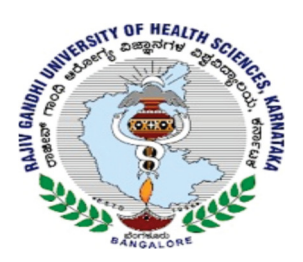

## Opening an OvidSP Session

- Open the RGUHS Website at <u>www.rguhs.ac.in</u>
- Click on Digital Library
- Select LWW

• Click on International Pharmaceutical Abstracts (IPA) <1970 – Present>

#### Select Resources to Search

- Select one resource by clicking on its name or
- Select several (or a Group) by clicking the checkboxes and Select Resources button
- To add external resources, include **Universal Search** sources (when available)
- To select different resources after starting your search, choose **Resources**, then in **Selected Resources**, choose **Ovid Resources** (or **Universal Search**) and **Select Resource(s)** and **Run Search** if required

## Select Resource(s) to search:

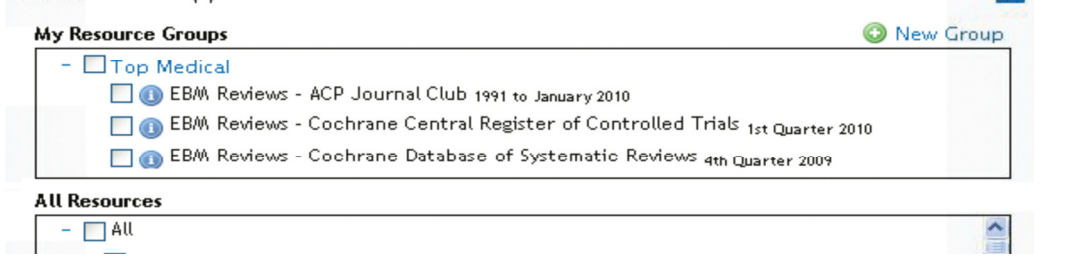

## Main Search Page

- Choose Search on the Main Navigation Bar then select a search mode
- Select the Multimedia tab to browse all multimedia assets

| Search    | Journals       | Books     | Multimedia     | My Workspace      | External Links               |
|-----------|----------------|-----------|----------------|-------------------|------------------------------|
| Basic Sea | rch   Find Cit | ation Sea | rch Tools Sear | ch Fields Advance | ed Search Multi-Field Search |

#### **Basic Search**

- Enter a complete topic or question, and click Search
- Select Include Related Terms to broaden your search
- Filter By **Relevancy** to select 5 star results
- Add Limits or Filter By criteria as desired

| OvidSP                                                          |                                                                                                    |
|-----------------------------------------------------------------|----------------------------------------------------------------------------------------------------|
| Results Tools 🔅 Options 🖪                                       | All Select Range Grint Germail 🖲 Export 🗟 Add to My Projects 👒 Keep Selected                                                                      |
| • Search Information 1                                          | Clear Selected View: Title Citation Abstract 10 Per Page 💌 1 Co.» Next >                                                                          |
| You searched:<br>new treatments for diabetic                    | Relevance: ***** OPEN CACCESS RESULTS                                                                                                    |
| neuropathy {Including Related<br>Terms}<br>- Search terms used: | Ovid Full Text     Effectiveness of oxcarbazepine in symptomatic treatment of painful diabetic       neuropathy: report of     Complete Reference |

### **OvidOpenAccess**

- Search Open Access and subscribed content together
- Select View all Open Access results to view separately from subscribed content
- Select to close/open the OvidOpenAccess widget
- Open Access results are only available when using Basic Search

| Enter keyword or<br>phrase (* or \$ for | <ul> <li>Keyword Author Title Journal</li> <li>diabetic neuropathy</li> </ul> |                                                                             |  |
|-----------------------------------------|-------------------------------------------------------------------------------|-----------------------------------------------------------------------------|--|
| truncation)                             | Limits (Click to expand)                                                      | ✓ Map Term to Subject Heading                                               |  |
|                                         |                                                                               | <b>O</b> To search Open Access content on Ovid, go to <u>Basic Search</u> . |  |

## Advanced Search

- Enter each individual subject word/phrase and click Search. Mapping will suggest terms from the database vocabulary (when available)
- Use Keyword (.mp.) containing Title, Abstract, Subject Headings (or Full Text) and other fields for a general subject search
- Searching Author, Title (of article), Journal Name or Book Name is also possible
- Use the checkboxes to combine the required subjects with the AND or OR operator buttons, or enter the operator NOT
- Multimedia results are available when using Basic Search or Advanced Search

| • | Search History (4 searches) (Click to close)  View Saved |     |                                |         |             |           |  |  |
|---|----------------------------------------------------------|-----|--------------------------------|---------|-------------|-----------|--|--|
|   |                                                          | # 🔺 | Searches                       | Results | Search Type | Actions   |  |  |
|   |                                                          | 1   | exp Adaptation, Psychological/ | 80243   | Advanced    | 📲 Display |  |  |
|   |                                                          |     |                                |         |             | More ≫    |  |  |
|   |                                                          | 2   | exp Depression/                | 54274   | Advanced    | - Display |  |  |
|   |                                                          |     |                                |         |             | More ≫    |  |  |

## Multi-Field Search

- Enter multiple terms and search in all or specific fields
- Combine using the AND, OR or NOT operators
- Use truncation or wildcard symbols to search singular or plural forms or spelling variations
- Click + Add New Row to add additional search boxes

|     |   | anorexi?                    | All Fields  | ~  |        |
|-----|---|-----------------------------|-------------|----|--------|
| OR  | ~ | bulemi*                     | All Fields  | ~  |        |
| AND | ~ | drug treat* or drug therap* | All Fields  | ~  |        |
| NOT | ~ | fluoxetine                  | All Fields  | ~  | Search |
|     |   |                             | + Add New R | ow |        |

# Find Citation (when available)

Find Citation searches any combination of title, journal, author, volume, issue, page, publication year, publisher, unique identifier, (accession number) or DOI.

| Basic Search   Fi<br>Selected Resour<br>Ovid Resour | ic Search   Find Citation   Search Fields   Advanced Search   Multi-Field Search<br>Selected Resources<br>Ovid Resources: ① Journals@Ovid Full Text March 12, 2010 |                            |  |  |
|-----------------------------------------------------|----------------------------------------------------------------------------------------------------|----------------------------|--|--|
| Article Title                                       | Human                                                                                                    |                            |  |  |
| Journal Name                                        | Human                                                                                                    | ☑ Truncate Name (adds "*") |  |  |
| Author Surname                                      | Craig                                                                                                    | ✓ Truncate Name (adds "*") |  |  |
| Publication Year                                    | Volume Issue Article First Page                                                                                                    |                            |  |  |
| Publisher                                           |                                                                                                    |                            |  |  |
| Unique Identifer                                    |                                                                                                    |                            |  |  |
| DOI                                                 |                                                                                                    | Search                     |  |  |

#### Search Fields

Searches (or browses) within resource fields. Enter a word or phrase, select one or more fields, and choose to **Search** or **Display Indexes** > (browse) entries (when available). **Clear Selected** cancels choices. When displaying the indexes, a two-letter field label appears next to each term. Select all relevant entries and click **Search for Selected Terms.** 

| Basic Search Find Citat | on Search Tools | Search Fields | Advanced Search | Multi-Field Search |
|-------------------------|-----------------|---------------|-----------------|--------------------|
|-------------------------|-----------------|---------------|-----------------|--------------------|

| 🕨 Resources 🕕        |                      |                                                        |  |  |
|----------------------|----------------------|--------------------------------------------------------|--|--|
| Strabismus           |                      | Search Display Indexes >                               |  |  |
| My Fields All Fields | Clear Selected       |                                                        |  |  |
| 🗸 af All Fields      | ab: Abstract         | ax:Author Last Name                                    |  |  |
| au: Authors          | fa:Authors Full Name | <i>m</i> : <b>CAS Registry/EC Number/Name of Sub</b> : |  |  |

# Print, Email, Export, and My Projects

Output choices are at the top of each results page: **Print**, **Email**, **Export**, or **Add to My Projects**. Select results then an output icon. Select individual citations using the checkboxes, or **Select All** at the top of the page.

🚔 Print 🛛 🙀 Email 🛛 🖪 Export 🔄 Add to My Projects

For Any Queries Contact Us at: 91-124-4960999| marketing@wolterskluwerindia.co.in